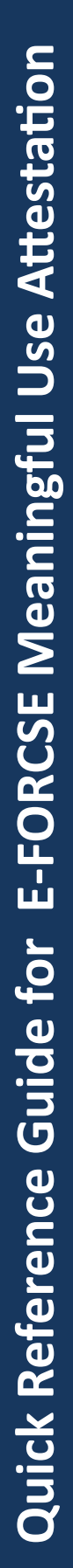

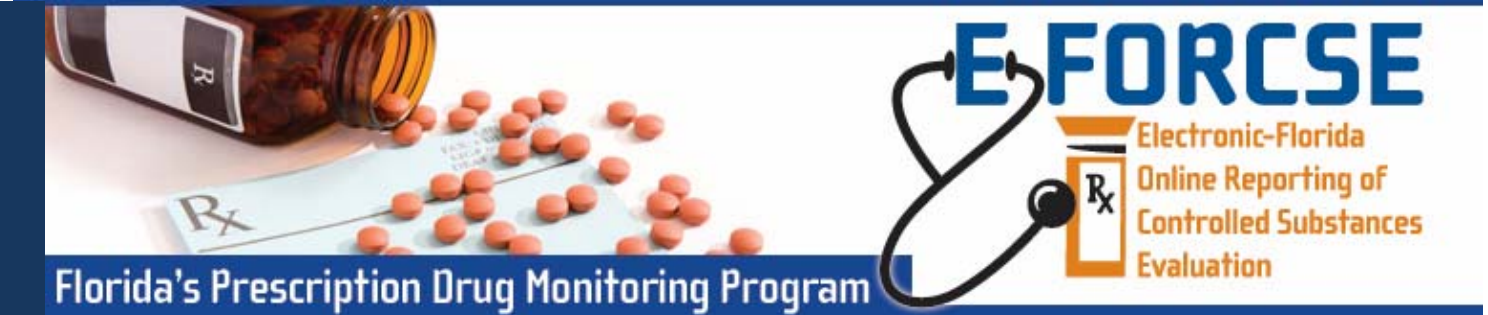

## E-FORCSE MEANINGFUL USE ATTESTATION— Submission of Dispensing Information

Florida's Prescription Drug Monitoring Program, E-FORCSE, maintained by the Florida Department of Health (FDOH) meets the definition of a specialized registry. Below is an explanation designed to help Eligible professionals (EPs) get started and prepared for Meaningful Use (MU) Stage 2 Specialized Registry attestation regarding submission of patient specific controlled substance dispensing information.

- **1** Open an Internet browser window and type the following URL in the address bar: <u>www.hidesigns.com/</u><u>flpdmp</u>.
- 2 Click the Dispenser, and then click RxSentry Dispenser's Upload Site on the left menu.
- 3 Enter your User Name and Password in the authentication window and click OK.
- 4 Click View Upload Reports.
- 5 Click a hyperlink in the **Report Name** column to open an upload report for viewing.
- 6 NOTE: To view reports for a different timeframe, type a start and end date in

|                            |                  |              | Upload Report |
|----------------------------|------------------|--------------|---------------|
| Report Timeframe: 06/05/15 |                  | - 07/06/15   | Submit        |
| Date and Time              | Report Name      | Process Date |               |
| 07/06/15 9:12:02 AM        | 20150706.dat.rpt | 07/06/15     |               |
| 07/06/15 9:11:40 AM        | 20150705.dat.rpt | 07/06/15     |               |
| 07/06/15 9:11:18 AM        | 20150703.dat.rpt | 07/06/15     |               |
|                            |                  |              |               |

the Report Timeframe fields, and then click submit.

A window similar to the following is displayed to meet the MU Stage 2 Specialized Registry objective. The Edit Report serves as proof that you have reported patient specific controlled substance dispensing information to E-FORCSE.

|                                                                | File Name                                                                                                    |                                                                                                    |                                                                      |
|----------------------------------------------------------------|----------------------------------------------------------------------------------------------------|----------------------------------------------------------------------------------------------------|----------------------------------------------------------------------|
|                                                                | Numeric Error                                                                                                    | Data that                                                                                                    |                                                                      |
|                                                                | Code* Error Description*                                                                                                    | was incorrect                                                                                                    | RX                                                                   |
|                                                                |                                                                                                    |                                                                                                    | Number                                                               |
| Record                                                         | 10: 25-Prescriber ID not found                                                                                                    | Data: [000000 ] AB9876543                                                                                                    | 04034558                                                             |
| Record                                                         | 52: 25-Prescriber ID not found                                                                                                    | Data: [BY0000001] AB9876543                                                                                                    | 84833478                                                             |
| Record                                                         | 84: 25-Prescriber ID not found                                                                                                    | Data: [AD0000004] AB9876543                                                                                                    | 04031888                                                             |
| Record                                                         | 99: 54-Customer Zip Code conflicts with                                                                                                    | stat Data: [000000000] AB9876543                                                                                                    | 04034458                                                             |
| Record                                                         | 152: 25-Prescriber ID not found                                                                                                    | Data: [805555555] A89876543                                                                                                    | 04034493                                                             |
| Record                                                         | 185: 25-Prescriber ID not found                                                                                                    | Data: [805555555] A89876543                                                                                                    | 04034459                                                             |
| Record                                                         | 200: 25-Prescriber ID not found                                                                                                    | Data: [BS110011 ] A89876543                                                                                                    | 04034489                                                             |
| Record                                                         | 215: 54-Customer Zip Code conflicts with                                                                                                    | Stat Data: [432780000] A89876543                                                                                                    | 04033520                                                             |
| Record                                                         | 224: 25-Prescriber ID not found                                                                                                    | Data: [AS1111119] AB9876543                                                                                                    | 04034542                                                             |
| Record                                                         | 350: 25-Prescriber ID not found                                                                                                    | Data: [MH5555555] A89876543                                                                                                    | 04034481                                                             |
| Record                                                         | 351: 25-Prescriber ID not found                                                                                                    | Data: [MH5555555] A89876543                                                                                                    | 04034482                                                             |
| Record                                                         | 373: 54-Customer Zip Code conflicts with                                                                                                    | Stat Data: [000000000] AB9876543                                                                                                    | 04032245                                                             |
| Total #Rec<br># Records<br># Records<br># Records<br># Records | ords: 398 (TOTA<br>with Errors: 12 (3%)<br>with SERIOUS Errors: 3 (1%) (WE R<br>with FATAL Errors: $\theta$ ( $0\%$ ) (WE R<br>with Duplicates: $\theta$ ( $6\%$ ) (WE A | L NUMBER OF RECORDS YOU SUBMITTED<br>SPECT ENTIRE FILE ONLY IF OVER 200<br>EJECT ALL FATAL ERRORS OR AN ENTI<br>ITOMATICALLY RESECT ANY RECORD WE | )<br>C SERIOUS)<br>RE FILE IF OVER 10% FA'<br>HAVE ALREADY RECEIVED; |

For more information about enrolling or reporting controlled substance dispensing data for MU contact E-FORCSE at **e-forcse@FLHealth.gov.** 

> Florida HEALTH

\*References to error codes and descriptions of specific error codes can be found in your state's Implementation guide